### Updating Platform Description Tables (PDTs) in the DADDS

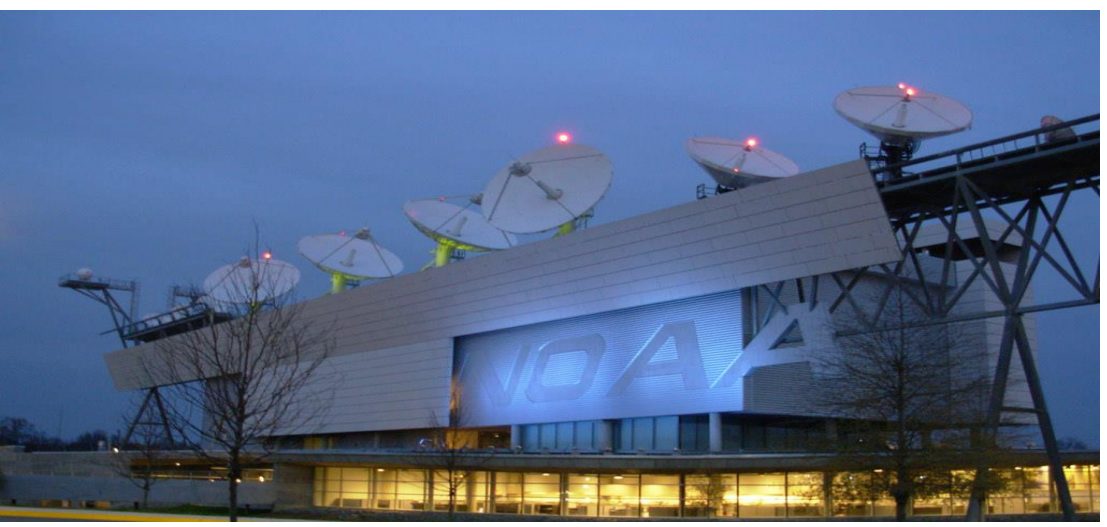

#### Saturday, September 28, 2019

Letecia Reeves, <u>Letecia.Reeves@noaa.gov</u> Sheraz Mirza, <u>Sheraz.Mirza@noaa.gov</u>

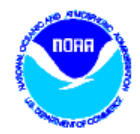

### **Training Topics**

- Why Update PDTs?
- DADDS Access Levels
- How to Update PDTs?
  - Manual
  - Batch file submission

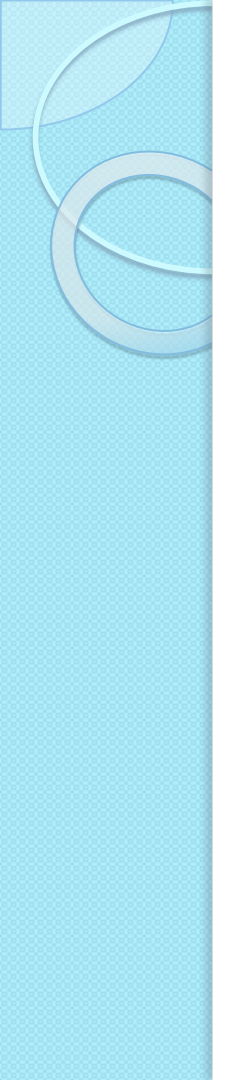

#### Why Important? And What Are the Benefits?

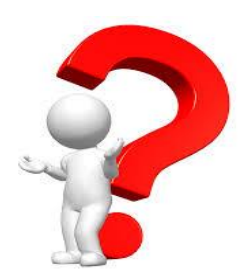

It is a requirement that Users update the metadata (DCP Manufacturer info, Country, location, lat/long, shef codes, and primary point of contact) for all platforms as soon as possible after receiving allocations.

National Weather Service uses the majority of the data going through the GOES DCS, and depends on the accuracy of the PDT to assist in saving lives and property.

### Data Analytics and Visualization

- GOES DCS programe is planning to perform more analytics on existing data and visualization features in the DADDS website for Customer use like
  - Country/Region wise analytics and visualization
  - Active channel statistics
  - PDT statistics and visualization
  - Message statistics and visualization
  - Etc.

### **Country & Location**

- Country data having country unknown entry. Need to replace with actual country name.
- Currently DADDS have 3,516 entries having country unknown values which is 8.7% of total
- DADDS have currently 4,590 PDTs with location value NULL.(11.3% of total)

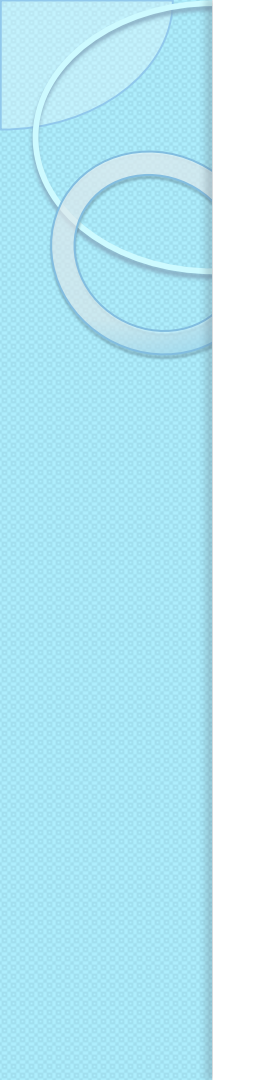

#### **Geospatial Information**

- Visualization tools are most beneficial when Geospatial Information (Latitude and Longitude) is accurate.
- 11,324 (28%)PDTs does not have any Geospatial info.
- 2,335(5.7%) PDTs have duplicate Geospatial info.

#### Geospatial Info cont.

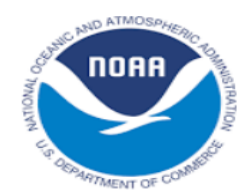

#### PDTs by Organization on MAP

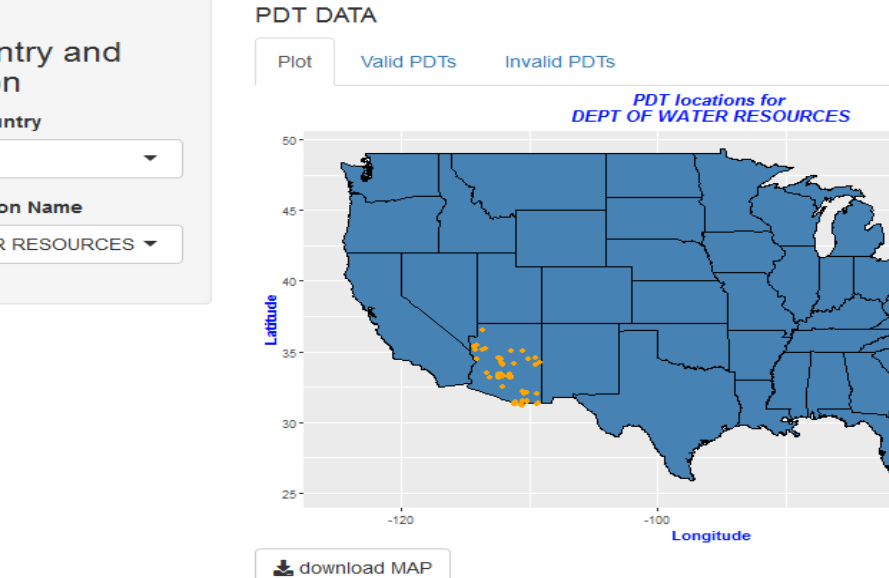

Select Country and Organization

Please select country

US

Select Organization Name

DEPT OF WATER RESOURCES -

-80

#### Geospatial Info cont.

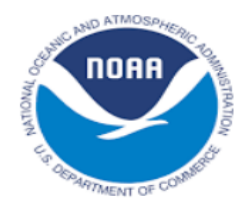

#### PDTs by Organization on MAP

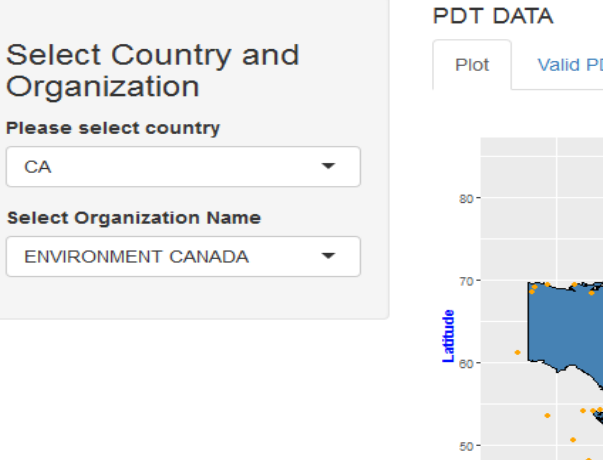

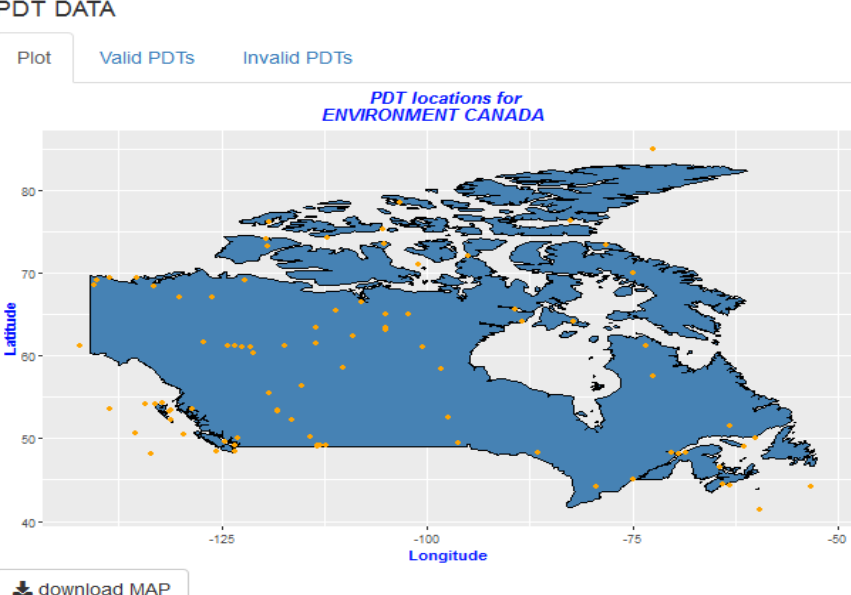

### Shef Codes & Contact Info.

• Approximately 15,900 (38% of all ) PDTs have null or empty Shef Codes.

• Approximately 10,000 records without contact information, which is 24% of all PDTs.

#### **DADDS Access Levels**

|                         | View All DCPs | View All DCP<br>Messages | Edit PDT for<br>DCPs within<br>Group Code | Assign Users to<br>their Group Code |
|-------------------------|---------------|--------------------------|-------------------------------------------|-------------------------------------|
| Standard User           |               | $\sum$                   |                                           |                                     |
| Master User             |               | $\sum_{i=1}^{n}$         |                                           |                                     |
| Group Manager<br>(Role) |               |                          |                                           |                                     |

Each Group code should have a Group Manager responsible for requesting additional Users to their group, as well as requesting additional platform assignments.

- Master User privileges are typically requested by Group Manager.
- We need to work on identifying Group Managers for each group code.

### **PDT Updates**

Two basic ways to update the PDT:

- Manual updates by modifying each individual PDT.
- Creating a batch file that can update multiple PDT records simultaneously.

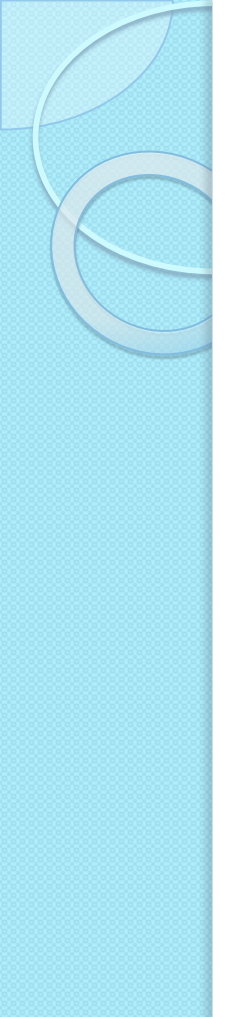

### Manual PDT Updates

- To update PDTs, you must have <u>Master User privileges</u> on your DADDS account.
- Click on the 'Platforms' tab.
- Create a filter for either individual DCP IDs or Group Codes.
- Once results are returned, click on the address link to enter the PDT.
- The 'General' tab cannot be changed by the User.

| NEW DCP(S) FILTERS DEF/ | ULT FILTER 🔹 💼    | ● FILTER ○ ASSIGN                                                                    |        |       |       |      |       |       | ADD P    | LATFORM  | BATCH    | ETLISTS | FILTER | CLEAR EXP   | ORT   |
|-------------------------|-------------------|--------------------------------------------------------------------------------------|--------|-------|-------|------|-------|-------|----------|----------|----------|---------|--------|-------------|-------|
| ADDRESS GROUP           | LOCATION          | PTYPE                                                                                | PCHAN  | STYPE | SCHAN | RATE | CNTRY | STATE | FIRST    | PERIOD   | WINDOW   | COMPL   | STATUS | LAST ACTIVE | UPD   |
| FFE086B0 👔 TECIAP       | HONOLULU, HI      | S                                                                                    | PARKED | U     | 0     | 300  | US    | USHI  | 00:06:00 | 01:00:00 | 00:00:10 | Y       | U      |             | 04/09 |
| FFETUZSE 🖸 📋 TECIAP     | HONOLULU, HI      | S                                                                                    | PARKED | U     | 0     | 300  | US    | USHI  | 00:06:10 | 01:00:00 | 00:00:10 | Y       | D      | 02/29/2016  | 04/0  |
| FFE124B2 🖸 📋 TECIAP     | HONOLULU, HI      | S                                                                                    | PARKED | U     | 0     | 300  | US    | USHI  | 00:00:00 | 00:00:00 | 00:00:00 | N       | D      | 05/02/2016  | 04/0  |
| H A D PAGE 1 0          | F 1 PAGE SIZE: 20 |                                                                                      |        |       |       |      |       |       | - ×      |          |          |         |        | 1 - 3 OF 3  | PLATE |
|                         |                   | Easy Query Ea:<br>Query Easy Qu<br>Easy Query Ea:<br>Query Easy Qu<br>Easy Query Ea: |        |       |       |      |       |       |          |          |          |         |        |             |       |

|                                                                                                    | STATS MESSAGES PLATFORMS | CHANNELS RADIO  | S GROUPS      | DRO SUAS      | ARGOS USERS | AUDITS |          |          |        |        | WELCOME, LETE | CIA REEVES |
|----------------------------------------------------------------------------------------------------|--------------------------|-----------------|---------------|---------------|-------------|--------|----------|----------|--------|--------|---------------|------------|
| NEW DCP(S) FILTERS DEF.                                                                                                    | AULT FILTER 🔹 💼          | FILTER O ASSIGN |               |               |             | ADD PL | ATFORM   | BATCH    | TLISTS | FILTER | CLEAR EXPO    | RT 100     |
| ADDRESS GROUP                                                                                                    | LOCATION                 | DTVDF           | PCHAN STV     | DE SCHAN DATE |             | FIDST  | PERIOD   | WINDOW   | COMPL  | STATUS | LAST ACTIVE   | UPDATE     |
| FE086B0 🗹 🖀 TECIAP                                                                                                    | HONOLULU, HI             | UPDATE PLATFO   | RM - FFE086B0 |               |             | ×      | 01:00:00 | 00:00:10 | Y      | U      | <b></b>       | 04/09/201  |
| TECIAP                                                                                                    | HONOLULU, HI             |                 |               |               | 041/5       | ANOTI  | 01:00:00 | 00:00:10 | Y      | D      | 02/29/2016    | 04/09/201  |
| FE124B2 🗹 📋 TECIAP                                                                                                    | HONOLULU, HI             | GENERAL DETAIL  | S SHEF CODES  | CONTACT AUE   | SAVE        | CANCEL | 00:00:00 | 00:00:00 | N      | D      | 05/02/2016    | 04/09/20   |
|                                                                                                    |                          | PRIME CHANNEL   | PARKED V      | RANDOM        | •           |        |          |          |        |        |               |            |
|                                                                                                    |                          | RATE & FORMAT   | 300 🔻         | ASCII         | T           |        |          |          |        |        |               |            |
| General T                                                                                                    | ab contains              | FIRST           | 00:06:00      |               |             |        |          |          |        |        |               |            |
| vour channe                                                                                                    | el assignment            | PERIOD          | 01:00:00      |               |             |        |          |          |        |        |               |            |
| , <b>o</b> on on our of the second second se |                          | MINDOW          | 00.00.10      |               |             |        |          |          |        |        |               |            |

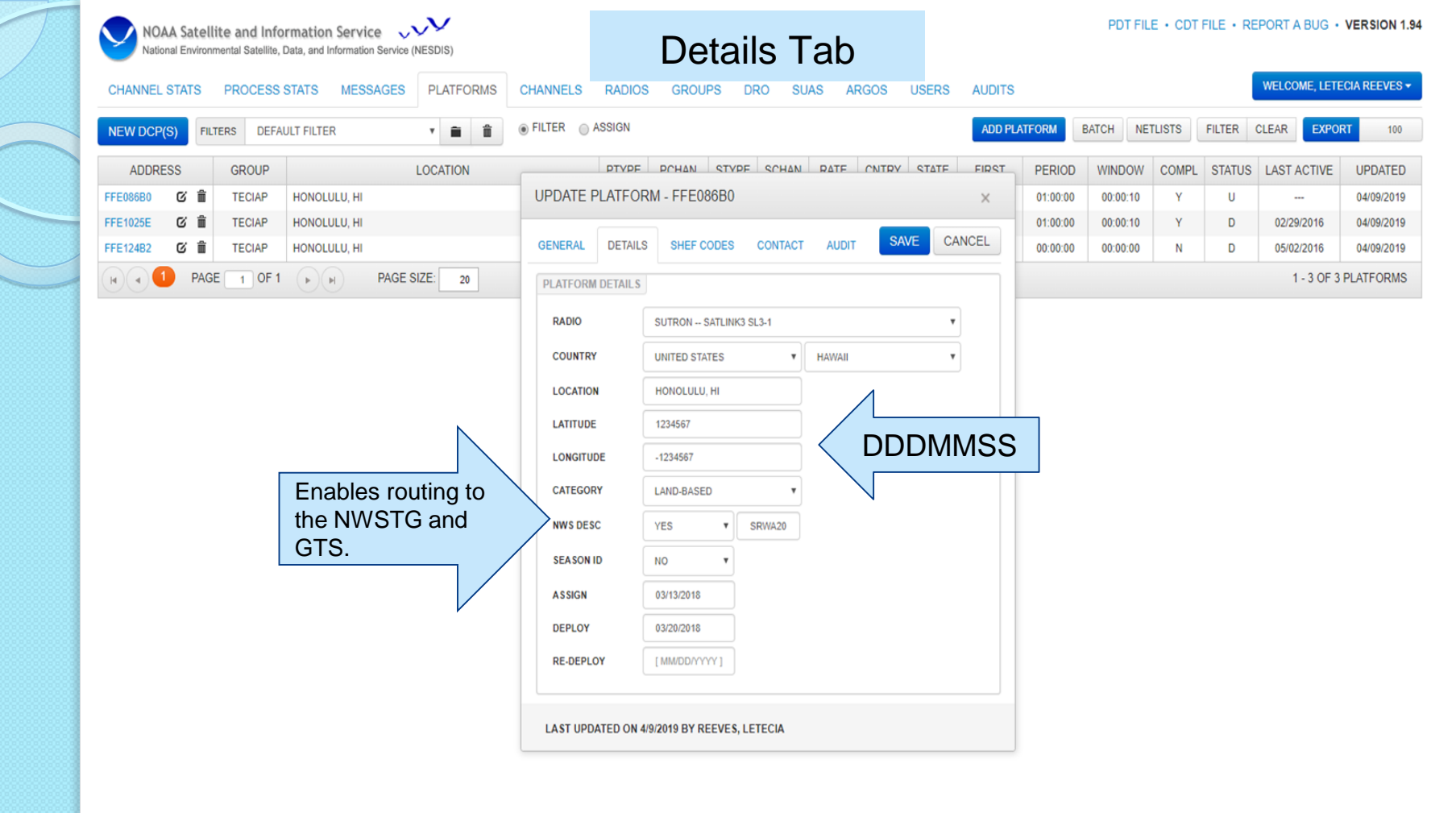

| MESSAGES PLATFORMS C<br>R        | HANNELS RADIOS<br>FILTER ASSIGN<br>PTYPE<br>UPDATE PLATFORM                | GROUPS                                                                                                    | DRO SUAS ARG                                                                                                    | OS USERS AL                                                                                                    | DITS                                                                                                    | BATCH                                                                                                    | ETLISTS                                                                                                    | FILTER                                                                                                    | WELCOME, LETE                                                                                                    | CIA REEVES                                                                                                    |
|----------------------------------|----------------------------------------------------------------------------|----------------------------------------------------------------------------------------------------|----------------------------------------------------------------------------------------------------|----------------------------------------------------------------------------------------------------|----------------------------------------------------------------------------------------------------|----------------------------------------------------------------------------------------------------|----------------------------------------------------------------------------------------------------|----------------------------------------------------------------------------------------------------|----------------------------------------------------------------------------------------------------|----------------------------------------------------------------------------------------------------|
| LUCATION                         | FILTER ASSIGN                                                              | PCHAN STYP                                                                                                    | E SCHAN DATE (                                                                                                    |                                                                                                    | DD PLATFORM                                                                                                    | BATCH NE                                                                                                    | TLISTS                                                                                                    | FILTER                                                                                                    | CLEAR                                                                                                    | T 100                                                                                                    |
| LOCATION<br>ILU, HI<br>ILU, HI   | UPDATE PLATFORM                                                            | - FFE086B0                                                                                                    | E SCHAN PATE (                                                                                                    |                                                                                                    | DEDIOD                                                                                                    |                                                                                                    |                                                                                                    |                                                                                                    |                                                                                                    | 100                                                                                                    |
| ILU, HI<br>ILU, HI<br>ILU, HI    | UPDATE PLATFORM                                                            | - FFE086B0                                                                                                    |                                                                                                    |                                                                                                    | PERIOD                                                                                                    | WINDOW                                                                                                    | COMPL                                                                                                    | STATUS                                                                                                    | LAST ACTIVE                                                                                                    | UPDATED                                                                                                    |
| ILU, HI                          |                                                                            |                                                                                                    |                                                                                                    | ,                                                                                                    | 01:00:00                                                                                                    | 00:00:10                                                                                                    | Y                                                                                                    | U                                                                                                    |                                                                                                    | 04/09/2019                                                                                                    |
| ILU, HI                          |                                                                            |                                                                                                    |                                                                                                    |                                                                                                    | 01:00:00                                                                                                    | 00:00:10                                                                                                    | Y                                                                                                    | D                                                                                                    | 02/29/2016                                                                                                    | 04/09/2019                                                                                                    |
| C. SHILL OF ST                   | GENERAL DETAILS                                                            | SHEF CODES                                                                                                    | CONTACT AUDIT                                                                                                    | SAVE CANCE                                                                                                    | 00:00:00                                                                                                    | 00:00:00                                                                                                    | N                                                                                                    | D                                                                                                    | 05/02/2016                                                                                                    | 04/09/2019                                                                                                    |
| DADDS only<br>accepts 2<br>chars | CODE 1 CODE 3 CODE 5 CODE 7 CODE 9 CODE 11 CODE 13 CODE 15 CODE 15 CODE 15 | VB<br>NONE]<br>NONE]<br>NONE]<br>NONE]<br>NONE]<br>NONE]                                                                                                    | CODE 2<br>CODE 4<br>CODE 6<br>CODE 8<br>CODE 10<br>CODE 12<br>CODE 14                                                                                                 | HG [NONE] [NONE] [NONE] [NONE] [NONE] [NONE] [NONE]                                                                                                    |                                                                                                    |                                                                                                    |                                                                                                    |                                                                                                    |                                                                                                    |                                                                                                    |
| -                                | ADDS only<br>accepts 2<br>chars                                            | CODE 1<br>CODE 2<br>CODE 3<br>CODE 5<br>CODE 7<br>CODE 7<br>CODE 7<br>CODE 9<br>CODE 11<br>CODE 13<br>CODE 13<br>CODE 13<br>CODE 13<br>CODE 13<br>CODE 13<br>CODE 13<br>CODE 10<br>CODE 10<br>CODE 1 | CODE 1 VB<br>CODE 3 [NONE]<br>CODE 5 [NONE]<br>CODE 5 [NONE]<br>CODE 7 [NONE]<br>CODE 7 [NONE]<br>CODE 9 [NONE]<br>CODE 11 [NONE]<br>CODE 13 [NONE]<br>CODE 15 [NONE] | CODE 1 VB CODE 2<br>CODE 3 [NONE] CODE 4<br>CODE 5 [NONE] CODE 6<br>CODE 7 (NONE] CODE 6<br>CODE 7 (NONE] CODE 8<br>CODE 9 [NONE] CODE 10<br>CODE 11 [NONE] CODE 12<br>CODE 13 [NONE] CODE 12<br>CODE 15 [NONE] | CODE 1 VB CODE 2 HG<br>CODE 3 [NONE] CODE 4 [NONE]<br>CODE 5 [NONE] CODE 6 [NONE]<br>CODE 7 [NONE] CODE 6 [NONE]<br>CODE 7 [NONE] CODE 8 [NONE]<br>CODE 9 [NONE] CODE 10 [NONE]<br>CODE 11 [NONE] CODE 12 [NONE]<br>CODE 13 [NONE] CODE 12 [NONE]<br>CODE 15 [NONE]<br>LAST UPDATED ON 4/9/2019 BY REEVES, LETECIA | CODE 1 VB CODE 2 HG<br>CODE 3 [NONE] CODE 4 [NONE]<br>CODE 5 [NONE] CODE 6 [NONE]<br>CODE 7 [NONE] CODE 8 [NONE]<br>CODE 7 [NONE] CODE 8 [NONE]<br>CODE 9 [NONE] CODE 10 [NONE]<br>CODE 11 [NONE] CODE 12 [NONE]<br>CODE 13 [NONE] CODE 12 [NONE]<br>CODE 15 [NONE]<br>CODE 15 [NONE] | CODE 1       VB       CODE 2       HG         CODE 3       [NONE]       CODE 4       [NONE]         CODE 5       [NONE]       CODE 6       [NONE]         CODE 7       [NONE]       CODE 8       [NONE]         CODE 9       [NONE]       CODE 10       [NONE]         CODE 11       [NONE]       CODE 12       [NONE]         CODE 13       [NONE]       CODE 14       [NONE]         CODE 15       [NONE]       CODE 14       [NONE] | CODE 1       VB       CODE 2       HG         CODE 3       [NONE]       CODE 4       [NONE]         CODE 5       [NONE]       CODE 6       [NONE]         CODE 7       [NONE]       CODE 8       [NONE]         CODE 9       [NONE]       CODE 10       [NONE]         CODE 11       [NONE]       CODE 12       [NONE]         CODE 13       [NONE]       CODE 14       [NONE]         CODE 15       [NONE]       CODE 14       [NONE]         LAST UPDATED ON 4/9/2019 BY REEVES, LETECIA       LETION       Last updated on 4/9/2019 By REEVES, LETECIA | CODE 1 VB CODE 2 HG<br>CODE 3 [NONE] CODE 4 [NONE]<br>CODE 3 [NONE] CODE 6 [NONE]<br>CODE 5 [NONE] CODE 6 [NONE]<br>CODE 7 [NONE] CODE 8 [NONE]<br>CODE 9 [NONE] CODE 10 [NONE]<br>CODE 11 [NONE] CODE 12 [NONE]<br>CODE 13 [NONE] CODE 14 [NONE]<br>CODE 15 [NONE]<br>CODE 15 [NONE] | CODE 1 VB CODE 2 HG<br>CODE 3 [NONE] CODE 4 [NONE]<br>CODE 3 [NONE] CODE 6 [NONE]<br>CODE 5 [NONE] CODE 6 [NONE]<br>CODE 7 [NONE] CODE 8 [NONE]<br>CODE 7 [NONE] CODE 10 [NONE]<br>CODE 11 [NONE] CODE 12 [NONE]<br>CODE 13 [NONE] CODE 14 [NONE]<br>CODE 15 [NONE]<br>CODE 15 [NONE] |

https://www.noaasis.noaa.gov/GOES/GOES\_DCS/schefcodes.html

| DCS PLATFORMS                             | ×                                            | DCS USERS                                          | ×   +           |                                          |                                                    |          |       |             |        |          |          |         |           |            |       | -       | ٥       | × |
|-------------------------------------------|----------------------------------------------|----------------------------------------------------|-----------------|------------------------------------------|----------------------------------------------------|----------|-------|-------------|--------|----------|----------|---------|-----------|------------|-------|---------|---------|---|
| $\leftrightarrow$ $\rightarrow$ C $$ http | os://dcs2.noaa                               | .gov/Platforms/List?Grid-p                         | ageSize=20&Grid | -page=1                                  |                                                    |          |       |             |        |          |          |         |           | ☆          | 0     | C       | C       | : |
| NOAA Satell<br>National Environm          | ite and Info<br>mental Satellite,<br>PROCESS | Data, and Information Service (I<br>STATS MESSAGES | NESDIS)         | CHANNELS RAD                             | IOS GROUPS                                         | DRO SU/  | AS AR | GOS USERS   | AUDITS | 5        | PDT FIL  | E · CDT | FILE • RE | WELCOME, I | 3 • V | ER SIC  | )N 1.94 |   |
| NEW DCP(S) FIL                            | TERS DEFA                                    | ULT FILTER                                         | * 🗎 🏦           |                                          | i                                                  |          |       |             | ADD PI | LATFORM  | BATCH NE | TLISTS  | FILTER    | CLEAR      | KPORT |         | 100     |   |
| ADDRESS                                   | GROUP                                        |                                                    | LOCATION        | PTV                                      |                                                    | SCHAN    | PATE  | CNTRY STATE | FIRST  | PERIOD   | WINDOW   | COMPL   | STATUS    | LAST ACTI  | VE    | UPDA    | TED     |   |
| FFE086B0 🖸 📋                              | TECIAP                                       | HONOLULU, HI                                       |                 | UPDATE PLATE                             | ORM - FFE086B0                                     |          |       |             | ×      | 01:00:00 | 00:00:10 | Y       | U         |            |       | 04/09/  | 2019    |   |
| FFE1025E 🖸 💼                              | TECIAP                                       | HONOLULU, HI                                       |                 |                                          |                                                    |          |       |             |        | 01:00:00 | 00:00:10 | Y       | D         | 02/29/2016 | 3     | 04/09/  | 2019    |   |
| FFE124B2 🖸 🏛                              | TECIAP                                       | HONOLULU, HI                                       |                 | GENERAL DET                              | AILS SHEF CODES                                    | CONTACT  | AUDIT | SAVE CA     | NCEL   | 00:00:00 | 00:00:00 | N       | D         | 05/02/2016 | į –   | 04/09/2 | 2019    |   |
| H 4 PAS                                   |                                              | PAGE 3                                             | 20              | MAINTENANCE CO<br>NAME<br>EMAIL<br>PHONE | REEVES, LETECIA<br>LETECIA REEVES@<br>301-817-4563 | NOAA GOV |       |             |        |          |          |         |           | 1-30       |       |         | RMO     |   |
|                                           |                                              |                                                    |                 | CONTACT                                  | REEVES, LETECIA                                    |          | ,     | SEND EMAIL  |        |          |          |         |           |            |       |         |         |   |
|                                           | onta                                         | act lab                                            |                 | SUBJECT                                  | SELECT USER<br>MCCLAIN, JIM                        |          |       |             |        |          |          |         |           |            |       |         |         |   |
| Users c<br>poc to a<br>listed in          | an ch<br>anyo<br>n thei                      | nange the<br>ne already<br>r group co              | /<br>ode.       | BODY                                     | REEVES, LETECIA<br>REEVES, TESTER                  | -        |       |             | Ŀ      |          |          |         |           |            |       |         |         |   |
|                                           |                                              |                                                    |                 | LAST UPDATED                             | 0N 4/9/2019 BY REEVES,                             | LETECIA  |       |             |        |          |          |         |           |            |       |         |         |   |

#### **Batch File PDT Updates**

- Batch file updates are a convenient way to update multiple PDTs simultaneously.
- Must create a script in a text file.
- Can create batch files to update only one PDT or hundreds, depending on how many fields are being updated.

#### **Creating Batch Files for PDT Updates**

**UPDATE PDT FFE086B0 &** COUNTRY\_STATE\_PROV = USHI & LOC NAME = "MOUNT ST. HELENS" & LATITUDE = 352722 & LONGITUDE = -1152326 & CATEGORY = L & SHEF\_CODE1 = PC & SHEF CODE2 = US & MANUFACTR\_ID = SUTRON & MODEL NO = "SATLINK3 SL3-1" & NMC FLAG = Y & NMC DESCRIPTOR = SRWA20 & SEASON ID = N & DATE DEPLOY = 03/20/2018 & **END** 

(PDT ID/NESID must be 8 characters)

(4 CHAR max)

(must have quotes if there is an embedded blank) (31 CHAR max)

(DDDMMSS) (7 CHAR max) (DDDMMSS) (7 CHAR max) (1 CHAR) (2 CHAR)

(must be entered exactly as in DADDS: See Radio Tab) (must be entered exactly as in DADDS: See Radio Tab)

PMAINT\_EMAIL = "<u>Letecia.Reeves@noaa.gov</u>" & (poc must be registered in DADDS & in the specific group code) END

Batch files may contain as many updates as needed. They should begin with 'UPD' or 'UPDATE PDT' FFE086BO & and be completed with 'END'.

Delete any lines that are not needed. A batch can be as small as... UPD PDT FFE1025E & LOC\_NAME = "ALWAYS SUNNY USA" & END

## Created update commands in a text file to submit to DADDS.

DEMOBATCH 20180314 - Notepad File Edit Format View Help UPDATE PDT FFE1025E & COUNTRY\_STATE\_PROV = USMT & LOC NAME = "GLACIER NATL PRK" & LATITUDE = 352722 & LONGTTUDE = -1152326 &CATEGORY = L &SHEF CODE1 = PC & SHEF CODE2 = MT & MANUFACTR ID = "FTS" & MODEL NO = "G5" & NMC FLAG = Y &NMC DESCRIPTOR = SRMT20 & SEASON ID = N & DATE DEPLOY = 03/20/2018 & PMAINT\_EMAIL = "TESTER.REEVES@NOAA.GOV" & END

UPDATE PDT FFE124B2 & COUNTRY STATE PROV = CAAB & LOC NAME = "JASPER NATL PARK" & LATITUDE = 432552 & LONGITUDE = -1152326 & CATEGORY = L &SHEF CODE1 = PC & SHEF\_CODE2 = MT & MANUFACTR ID = "FTS" & MODEL NO = "G5" & NMC FLAG = Y & NMC DESCRIPTOR = SRAB20 & SEASON\_ID = N & DATE\_DEPLOY = 03/20/2018 & PMAINT EMAIL = "TESTER.REEVES@NOAA.GOV" & END

#### Before Batch File Submission

| ADDRESS    | GROUP   | LOCATION         | PTYPE    | PCHAN  | STYPE | SCHAN | CNTRY | STATE | FIRST    | PERIOD   | WINDOW   | RATE | COMPL | STATUS | LAST ACTIVE | UPDATED    |
|------------|---------|------------------|----------|--------|-------|-------|-------|-------|----------|----------|----------|------|-------|--------|-------------|------------|
| FFE086B0 🛍 | TECIAP  | MOUNT ST. HELENS | R        | PARKED | U     | 0     | US    | USWA  | 00:00:00 | 00:00:00 | 00:00:00 | 300  | Y     | U      |             | 03/14/2018 |
| FFE1025E   | TECIAP  | LAHAINA MAUI     | R        | PARKED | U     | 0     | US    | USHI  | 00:00:00 | 00:00:00 | 00:00:00 | 300  | Y     | D      | 02/27/2018  | 03/14/2018 |
| FFE124B2   | TECIAP  | LAHAINA MAUI     | S        | PARKED | U     | 0     | US    | USHI  | 00:00:00 | 00:00:00 | 00:00:00 | 300  | Ν     | D      | 04/11/2014  | 03/14/2018 |
| (III PA    | GE 1 OF | 1 () () PA       | GE SIZE: | 20     |       |       |       |       |          |          |          |      |       |        | 1 - 3 OF 3  | PLATFORMS  |

Notice the location name of the last two PDTs is in Maui.

Sutron is listed as the "radio" (manufacturer).

#### PLATFORM DETAILS

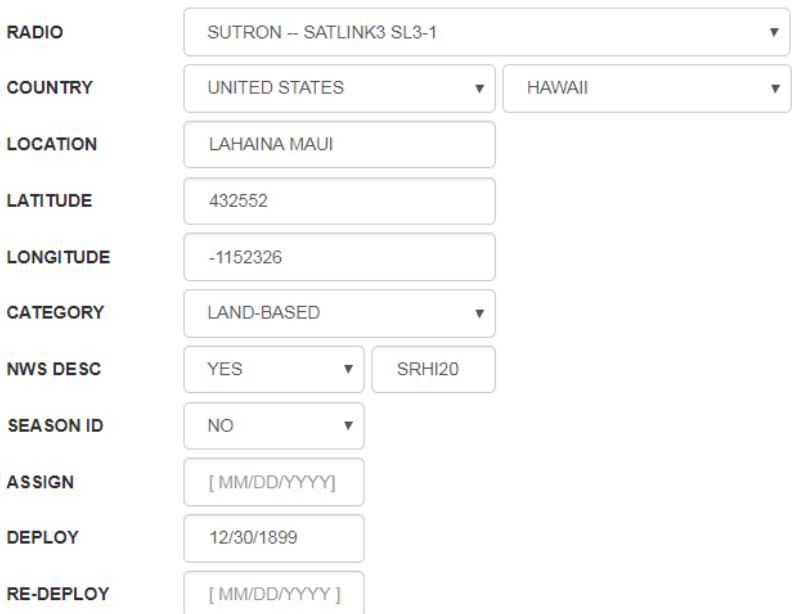

| CHANNEL STAT | rs pro | CESS STATS ME    | SSAGES | PLATFORMS                                   | CHANNELS RADIOS GROUPS                           | DRO SUAS ARGOS      | S US    | SERS | AUDI    | WELCOME, LETEC | IA REEVES |
|--------------|--------|------------------|--------|---------------------------------------------|--------------------------------------------------|---------------------|---------|------|---------|----------------|-----------|
| NEW DCP(S)   | VIEWS  | DEFAULT VIEW     |        | • 💼 💼                                       | FILTER ASSIGN                                    | ADD PLATFORM BATCH  | ETLISTS | S F  | ILTER ( |                | т 100     |
| ADDRESS      | GROUP  | LOCATION         | ВАТСН  | UPDATES                                     |                                                  |                     | - × }   | OMPL | STATUS  | LAST ACTIVE    | UPDATE    |
| FE086B0 💼    | TECIAP | MOUNT ST. HELENS | 6      |                                             |                                                  |                     |         | Y    | U       |                | 03/14/201 |
| FE1025E      | TECIAP | HONOLULU, HAWAI  | PDT B  | ATCH UPDATES                                |                                                  |                     |         | N    | D       | 02/27/2018     | 10/18/201 |
| FE124B2      | TECIAP | HONOLULU, HAWAI  | I S    | UBMITTED ON                                 | BATCH STATUS                                     | EMAIL STATUS        |         | N    | D       | 04/11/2014     | 10/18/201 |
| • • 1 PA     | GE 1   | OF 1 () () ()    | 2      | 3/6/2018 6:26:15 PM<br>2/22/2018 1:22:52 PM | BATCH UPDATE COMPLETE.<br>BATCH UPDATE COMPLETE. | NOTIFICATION SENT.  |         |      |         | 1 - 3 OF 3     | PLATFORM  |
|              |        |                  |        | 2/22/2018 1:21:51 PM                        | BATCH UPDATE COMPLETE.                           | NOTIFICATION SENT.  |         |      |         |                |           |
|              |        |                  |        | 2/22/2018 1:19:50 PM                        | BATCH UPDATE COMPLETE.                           | NOTIFICATION SENT.  |         |      |         |                |           |
|              |        |                  |        | 2/14/2018 1:49:09 PM                        | BATCH UPDATE COMPLETE.                           | NOTIFICATION SENT.  |         |      |         |                |           |
|              |        |                  |        | <b>1</b> 2 3 4                              | 1 5 6 7 8 9 10 <b>b</b> b                        | 1 - 5 OF 1174 ITEMS |         |      |         |                |           |
|              |        |                  | SI     | ELECT BATCH FILE                            | SELECT                                           | SUBMIT BATCH JOB    |         |      |         |                |           |
|              |        |                  |        |                                             |                                                  |                     |         |      |         |                |           |

#### After Batch File Submission

| ADDRESS    | GROUP   | LOCATION         | PTYPE    | PCHAN  | STYPE | SCHAN | CNTRY | STATE | FIRST    | PERIOD   | WINDOW   | RATE | COMPL | STATUS | LAST ACTIVE | UPDATED    |
|------------|---------|------------------|----------|--------|-------|-------|-------|-------|----------|----------|----------|------|-------|--------|-------------|------------|
| FFE086B0   | TECIAP  | MOUNT ST. HELENS | R        | PARKED | U     | 0     | US    | USWA  | 00:00:00 | 00:00:00 | 00:00:00 | 300  | Y     | U      |             | 03/14/2018 |
| FFE1025E 🛱 | TECIAP  | GLACIER NATL PRK | R        | PARKED | U     | 0     | US    | USMT  | 00:00:00 | 00:00:00 | 00:00:00 | 300  | Y     | D      | 02/27/2018  | 03/14/2018 |
| FFE124B2   | TECIAP  | JASPER NATL PARK | S        | PARKED | U     | 0     | CA    | CAAB  | 00:00:00 | 00:00:00 | 00:00:00 | 300  | N     | D      | 04/11/2014  | 03/14/2018 |
|            | GE 1 OF | 1 () (H) PA      | GE SIZE: | 20     |       | UPDA  | TE PL | ATFOR | M - FFE  | 1025E    |          |      |       |        |             | - ×        |
|            |         |                  |          |        |       |       |       |       |          |          |          |      |       |        |             |            |

Notice the location name changed to Glacier National Park in Montana.

FTS is now listed as the "radio". (manufacturer).

| ENERAL   | DETAILS | SHEF CODES      | CONTACT | AUDIT   | SAVE | CANCEL |
|----------|---------|-----------------|---------|---------|------|--------|
|          |         |                 |         |         |      |        |
| PLATFORM | DETAILS |                 |         |         |      |        |
| RADIO    |         | FTS G5          |         |         |      | •      |
| COUNTRY  |         | UNITED STATES   | •       | MONTANA |      | •      |
| LOCATION | · [     | GLACIER NATL PR | ĸ       |         |      |        |
| LATITUDE |         | 352722          |         |         |      |        |
| LONGITUE | DE      | -1152326        |         |         |      |        |
| CATEGOR  | Y       | LAND-BASED      | •       |         |      |        |
| NWS DES  | 3       | YES •           | SRMT20  |         |      |        |
| SEASONI  | D       | NO 🔻            |         |         |      |        |
| ASSIGN   |         | [MM/DD/YYYY]    |         |         |      |        |
| DEPLOY   |         | 12/30/1899      |         |         |      |        |
| RE-DEPLO | Y       |                 |         |         |      |        |

LAST UPDATED ON 3/14/2018 BY REEVES, LETECIA

### The End

# All of the training presentations will be available at:

https://noaasis.noaa.gov/GOES/GOES\_DCS/twg\_meeting.html

**Under TWG Meetings** 

### **Questions?**

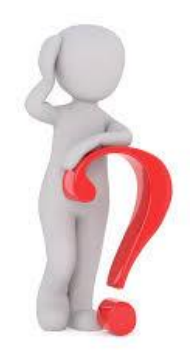